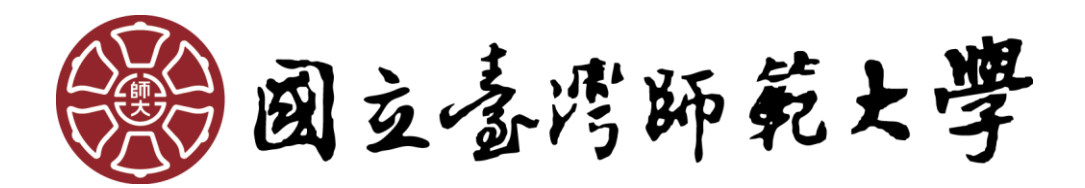

# National Taiwan Normal University

# **Intercollegiate Course Selection Operation Manual**

# for Non-NTNU Students

# **Table of Contents**

| hapter 1: Register a Username                                                                 | .2 |
|-----------------------------------------------------------------------------------------------|----|
| hapter 2: Forgot Password or Verification Email Not Received                                  | .4 |
| hapter 3: Fill out and Print the Application Form                                             | .5 |
| hapter 4: Application Process                                                                 | .7 |
| (1) Convenience Stores                                                                        | 11 |
| (2) Post Offices and Banks                                                                    | 13 |
| (3) Credit cards                                                                              | 15 |
| (4) WebATM                                                                                    | 16 |
| Chapter 6: Check Your Application Status (Payments, Course Selection Results, NTNU Student ID |    |
| Number)                                                                                       | 18 |
| (1) How to Check Your Payment Status?                                                         | 18 |
| (2) How to Check Your Course Selection Results?                                               | 18 |
| (3) How to Login to the Moodle System After Selecting a Course? How to Get Your NTNU Student  |    |
| ID number?                                                                                    | 18 |

Please go to the Intercollegiate Course Selection Application System for Non-NTNU Students website first: <u>https://ap.itc.ntnu.edu.tw/InterUniversityCourse/index.jsp</u>.

### **Chapter 1: Register a Username**

First-time applicants should register a username first. Please click First Time Login in the front page of the system. This username is accessible in the future semesters as well; if you have been registered a username before but forgot your password, please see Chapter 2: Forgot Password or Verification Email Not Received.

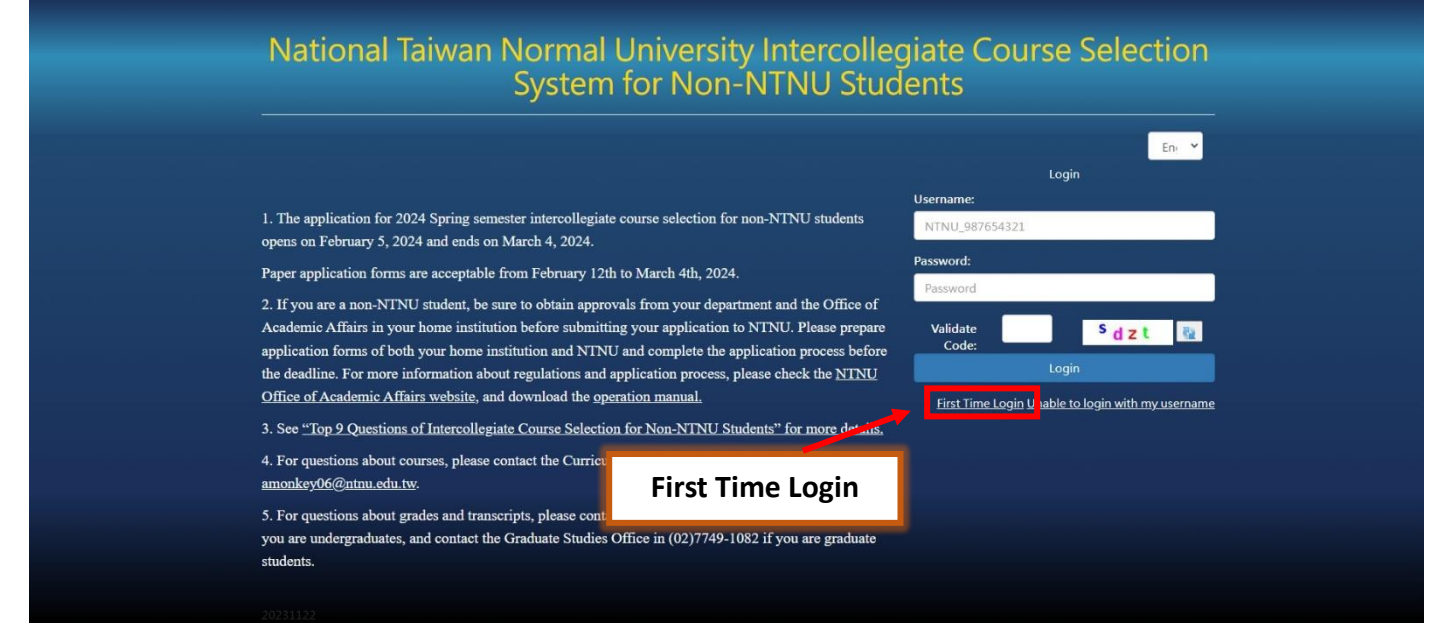

#### Enter the registration page and fill out your personal information in the form.

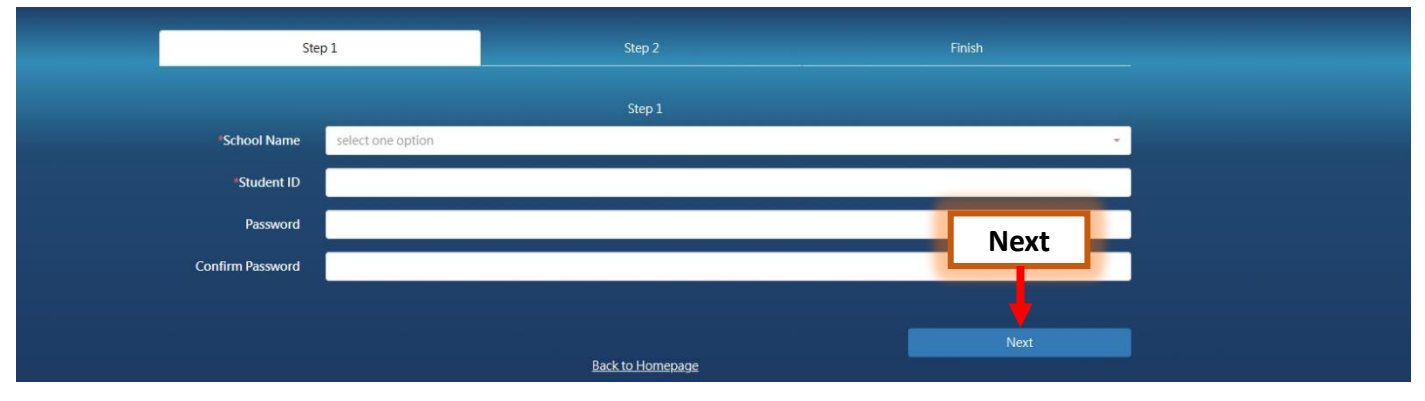

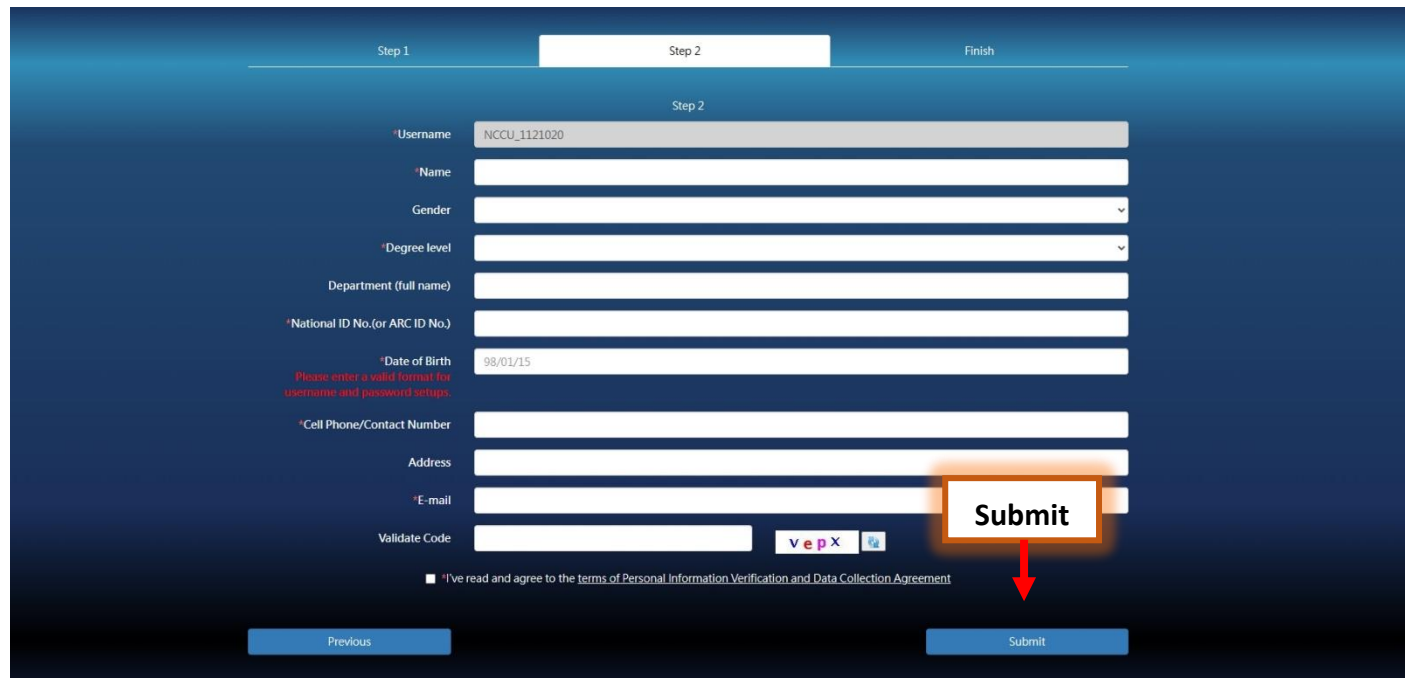

After submitting the form, the system will send a verification email to the email address you provide. Please check your mailbox and complete the verification process. You should be able to log in to th system with your username and password after this step.

# **Chapter 2: Forgot Password or Verification Email Not Received**

Go to the front page of the system and click Unable to Login with My Username, you may reset your password or request for a new verification Email.

| System for Non-NTNU Stuc                                                                                                    | dents                                             |
|----------------------------------------------------------------------------------------------------|---------------------------------------------------|
|                                                                                                    | En: 👻<br>Login                                    |
| <ol> <li>The application for 2024 Spring semester intercollegiate course selection for non-NTNU students<br/>opens on February 5, 2024 and ends on March 4, 2024.</li> </ol>                                                                                                    | NTNU_987654321                                    |
| Paper application forms are acceptable from February 12th to March 4th, 2024.                                                                                                    | Password:                                         |
| 2. If you are a non-NTNU student, be sure to obtain approvals from your department and the Office of<br>Academic Affairs in your home institution before submitting your application to NTNU. Please prepare<br>application forms of both your home institution and NTNU and complete the application process before<br>the deadline. For more information about regulations and application process. please check the NTNU | Password<br>Validate Pueb Re<br>Code:             |
| Office of Academic Affairs website, and download the operation manual. 3. See "Top 9 Questions of Intercollegiate Course Selection for Non-NTNU Students" for more details.                                                                                                    | First Time Login Unable to login with my username |
| <ol> <li>For questions about courses, please contact the Curriculum Office in (02)7749-1081, or email to<br/>amonkey06@ntnu.edu.tw.</li> <li>For questions about grades and transcripts, please contact the Registrar's Office in (02) 77</li> </ol>                                                                                                    | ble to Login with My Usernam                      |
| you are undergraduates, and contact the Graduate Studies Office in (02)7749-1082 if you are graduate                                                                                                    |                                                   |

\*Forgot password: You can reset your password in this page.

\*Verification Email not received: You can request for a new verification email by clicking Send a New Verification Email in the bottom of the page.

|                                                                                                    | New password                                                                         |                     |
|----------------------------------------------------------------------------------------------------|--------------------------------------------------------------------------------------|---------------------|
| School Name:                                                                                                    |                                                                                      |                     |
| select one option                                                                                                    |                                                                                      | ÷.                  |
| Student ID:                                                                                                    | To reset your password, please choose your<br>university from the drop-down menu and |                     |
|                                                                                                    | enter your student ID number. Then submit                                            |                     |
| Password:                                                                                                    | the request after changing your password.                                            |                     |
| Password                                                                                                    |                                                                                      |                     |
| T district diagonal district diagonal diagonal diagonal d |                                                                                      |                     |
| Confirm Password:                                                                                                    |                                                                                      |                     |
| Password                                                                                                    |                                                                                      |                     |
| Validate Code:                                                                                                    | zjPk 🔤                                                                               |                     |
|                                                                                                    | Submit                                                                               |                     |
|                                                                                                    | Back to Homepage Send a new verification Email                                       | request for a new   |
|                                                                                                    |                                                                                      | verification email. |
|                                                                                                    |                                                                                      |                     |
|                                                                                                    |                                                                                      |                     |

# **Chapter 3: Fill out and Print the Application Form**

Log in to the system and go to the Course Selection section to add the course you wish to register.

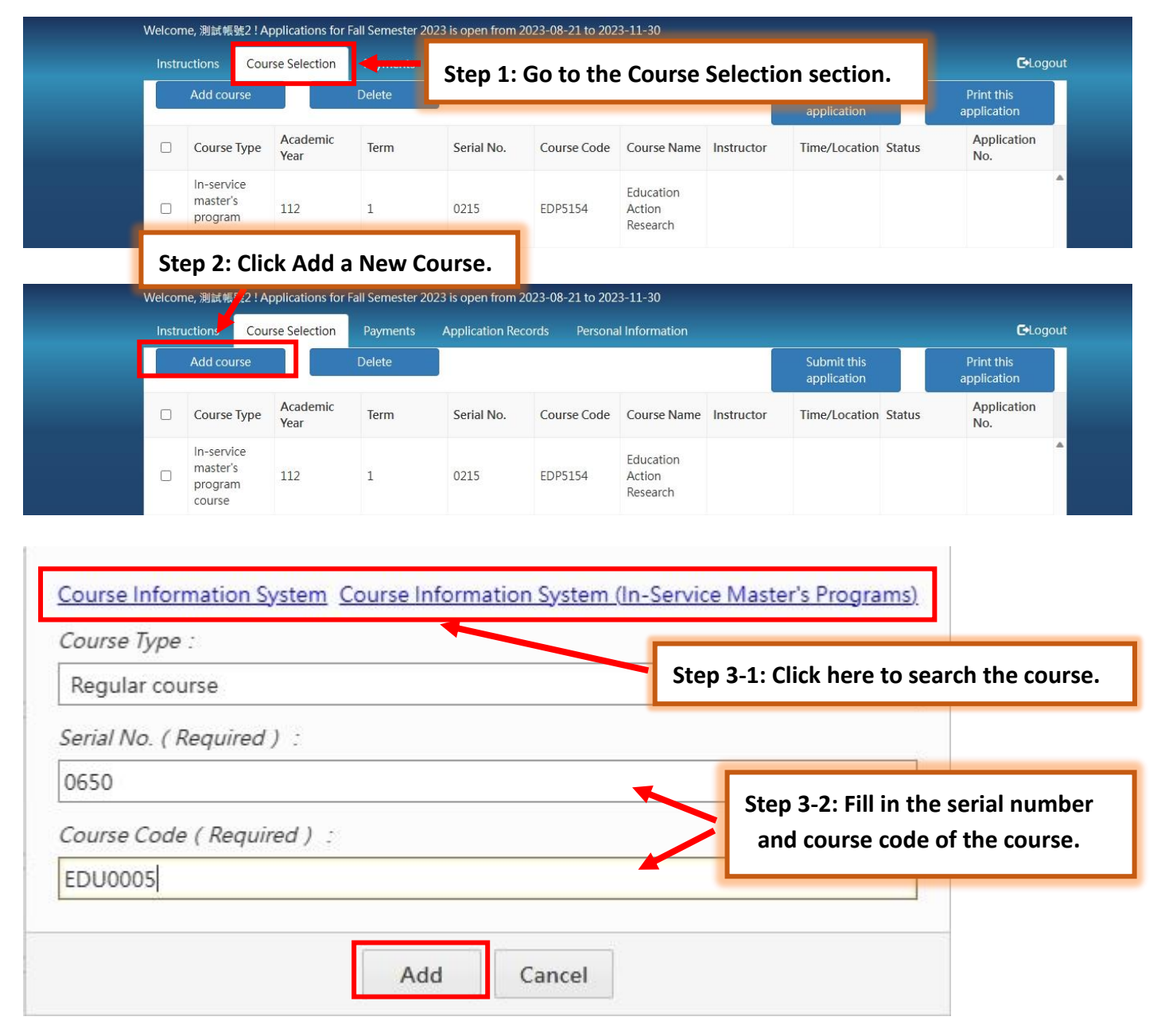

Click Add.

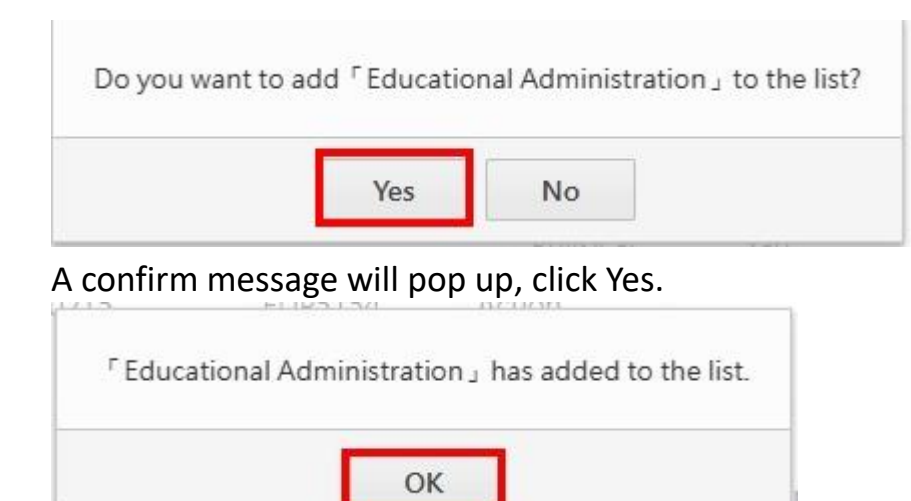

Click OK to show your course list.

#### Submit it and print the application form.

Step 5: Submit the application.

Step 6: Print the application form.

| Instr | ructions          | Course Selection | Payments   | Application Re | cords Persona           | al Information                | _                      |                         | _      | <b>C</b> -Logout   |
|-------|-------------------|------------------|------------|----------------|-------------------------|-------------------------------|------------------------|-------------------------|--------|--------------------|
| Ste   | p 4: Ch           | oose the co      | Urse vou v |                | Submit this application |                               | Print this application |                         |        |                    |
|       | Course            | Year             | lerm       | Serial NO.     | Course Code             | Course Name                   | Instructor             | Time/Location           | Status | Application<br>No. |
|       | Regular<br>course | 112              | 1          | 0650           | EDU0005                 | Educational<br>Administration |                        | Thur. 1-2<br>Main ED315 |        |                    |

| ucuons               | Cours | se Selection     | Payments Application Records Personal Information |             |               |             |            |                         |         | C·L                    |
|----------------------|-------|------------------|---------------------------------------------------|-------------|---------------|-------------|------------|-------------------------|---------|------------------------|
| Add cou              | rse   |                  | Delete                                            |             |               |             |            | Submit this application |         | Print this application |
| Course               | Туре  | Academic<br>Year | Term                                              | Serial No.  | Course Code   | Course Name | Instructor | Time/Location           | Status  | Application<br>No.     |
|                      |       |                  |                                                   |             |               |             |            |                         |         |                        |
|                      |       |                  |                                                   |             |               |             |            |                         |         |                        |
|                      |       |                  |                                                   |             |               | leachinc    | xS         | HV.Llena-               |         |                        |
| <sup>o</sup> lease c | heck  | your pers        | sonal info                                        | rmation bei | fore printing | leaching    | t the app  | HV Deno-                | /ou war | nt to print :          |

Cancel

Print

# **Chapter 4: Application Process**

Please follow the application procedures and complete the application process after printing the form.

To take NTNU courses, non-NTNU students shall obtain the permission of their home institutions first. Furthermore, students shall complete the approval process at their home institutions before starting application process of NTNU intercollegiate course selection. Please prepare the application forms of both NTNU and students' home institutions for application process.

| Transfer Time: 2023-11-29 14:81:28.19<br>NTNU Applicat<br>Note: Please read carefully and full                                               | ion Form for Inter<br>(For Non-NTNU<br>w the steps of 'XINC Intercollegiate                                                                 | Receipt N<br>collegiate Course Se<br>Students)<br>Course Selection Application Procedures                                                                                                    | 1121_WCCU_409123123_86<br>No. :<br>lection<br>* in the back of this                                                                       |                                                                                  |
|----------------------------------------------------------------------------------------------------|----------------------------------------------------------------------------------------------------|----------------------------------------------------------------------------------------------------|----------------------------------------------------------------------------------------------------|----------------------------------------------------------------------------------|
| Student Name<br>Home Department<br>Student ID Number at<br>Home Institution<br>Email                                                         | Autofil                                                                                                    | ll section                                                                                                    | ty                                                                                                    |                                                                                  |
| The Institution Offers the Courses:<br>Taimai Normal Fulversity<br>Serial No.<br>Course Code<br>0650<br>EDU0005<br>1. Approval of Home Insti | Course Information<br>Sational The Department Offers 1<br>e Class Time Required/<br>Required/<br>Autofill sect<br>tution:                   | the Courses: Department of Education<br>Course Level Codition<br>Instructores                                                                                                    | Approval of<br>Instructors<br>Signature of<br>Instructor(s)<br>(Date)                                                                     | Please<br>contact the<br>instructors<br>and obtain<br>the approval<br>signature. |
| Signature of                                                                                                    | Dept. Chair 0:                                                                                                    | fficial Stamp of Office of<br>(Date)                                                                                                    | Academic Affairs                                                                                                    | Approval<br>signature of<br>students' home<br>institutions.                      |
| 2. Approval of NTNU:<br>Signature of Dept. Chair<br>UPlease date and do not use an<br>authorization starp here.)                             | Official Stage of Constants Offic<br>Stageted on the 268 floor of Mainiefration<br>(Pleuse date and do not use<br>authorization stage here. | 3. Payment of Fees:<br>or BoldMan.<br>Cornec Schection Appl<br>Credit Fee Standards:<br>NT1390 per credit hour for u<br>NT1470 per credit hour for u<br>NT1470 per credit hour for u<br>NT1470 per credit hour for u<br>scorres of in-service master<br>according to the credit fee st<br>) | t in the Intercollegiate<br>leation States,<br>modergraduate courses,<br>renduate courses,<br>and are charged<br>andards of each program, |                                                                                  |

4. Complete Your Application:

Please bring this form and the approval email of course selection sent by NTNU to your home school and start your intercollegiate course selection application at your school.

Page: 1 / I

# **Guidelines for Intercollegiate Course Selection for Non-NTNU Students**

Besides Teacher Education Program and EMBA courses, any other courses that have been approved by their instructors and departments are open to Non-NTNU students to apply.

\* To contact course instructors, students can go to the department website or use Google Search to look for the contact information of instructors.

If the instructor approves your request, please submit the application form with signatures of the instructor and the department offers the course to the Curriculum Office.

\* Course Information System: Undergraduate and Graduate Program, In-service Master's Program

### **Fill out the Form**

- Go to the Intercollegiate Course Selection Application System (Operation Manual) and register for the courses. Please print out the application form after you complete the registration.
- 2. Fill out the application form of your home institution and print it out (if your home institution does not request for it, please skip this step).

### **Approval of Home Institution**

Please print out the application forms of both institutions and obtain approval from your home institution first (if your home institution does not request for it, only NTNU application form is required).

# **Approval of NTNU**

Approval Process: Instructor→Department→Curriculum Office (Located on the 3rd floor of Administration Building, Main Campus I)

\* After having approvals of both institutions, please take and save a picture of your application form.

\* NTNU campus map: <u>https://www.ga.ntnu.edu.tw/ntnu\_map/</u>

\* Office hours: 8:30am - 17:00pm from Monday to Friday

### **Payment of Fees**

# Please go to the [Intercollegiate Course Selection Operation Manual for Non-NTNU Students] to pay the fees within the acceptance period.

\* After paying your fees, NTNU will send an email to you and prove that you have completed the NTNU application process. Please print out the email and submit it with your application form at your home institution, the NTNU Cashier Office will no longer stamp on your application documents to prove your payment.

\* Fee Standards: NT\$1390 per credit hour for undergraduate courses; NT\$1470 per credit hour for all graduate courses. The fees of in-service master's program courses are charged according to the credit fee standards of each program. After paying the fees, students cannot drop the courses and ask for the refund unless the courses are cancelled due to an insufficient number of students.

# Submit the Application Form to Your Home Institution

Please submit the application form and the approval email sent by NTNU to your home institution and complete your intercollegiate course selection application at your school before the deadline.

# **Chapter 5: Online Payment Instructions**

Log in to the Intercollegiate Course Selection Application System for Non-NTNU Students→ Click Payments. Choose the payment number to pay or print the payment form.

| Instructions                      | Course Selection                                             | Payments 🔶 Step                         | p 1: Go to Payments see                                 | Gu                   | ogou           |      |
|-----------------------------------|--------------------------------------------------------------|-----------------------------------------|---------------------------------------------------------|----------------------|----------------|------|
| Pay or p<br>payme                 | print the<br>nt form                                         |                                         |                                                         |                      |                |      |
|                                   | Academic Year                                                | Term                                    | Application No.                                         | Total Payment Amount | Status         |      |
|                                   | 112                                                          | 1                                       | 1121 NCCU 409123123 06                                  | 2780                 |                | 1    |
|                                   | 112                                                          |                                         |                                                         |                      |                |      |
| Instructions                      | s Course Selection                                           | Payments Application R                  | Records Personal Information                            |                      | ભાર            | ogou |
| Instructions<br>Pay or p          | s Course Selection                                           | Payments Application R                  | Records Personal Information                            |                      | Gla            | ogou |
| Instructions<br>Pay or p<br>payme | s Course Selection<br>print the<br>ent form                  | Payments Application R Step 2: Click Pa | Records Personal Information                            | : Form.              | C+Le<br>Statue | ogou |
| Instructions<br>Pay or j<br>payme | S Course Selection<br>print the<br>ent form<br>Academic Year | Payments Application R Step 2: Click Pa | Records Personal Information<br>ay or Print the Payment | Form.                | Status         | ogou |

#### Next, connect to the Payment System.

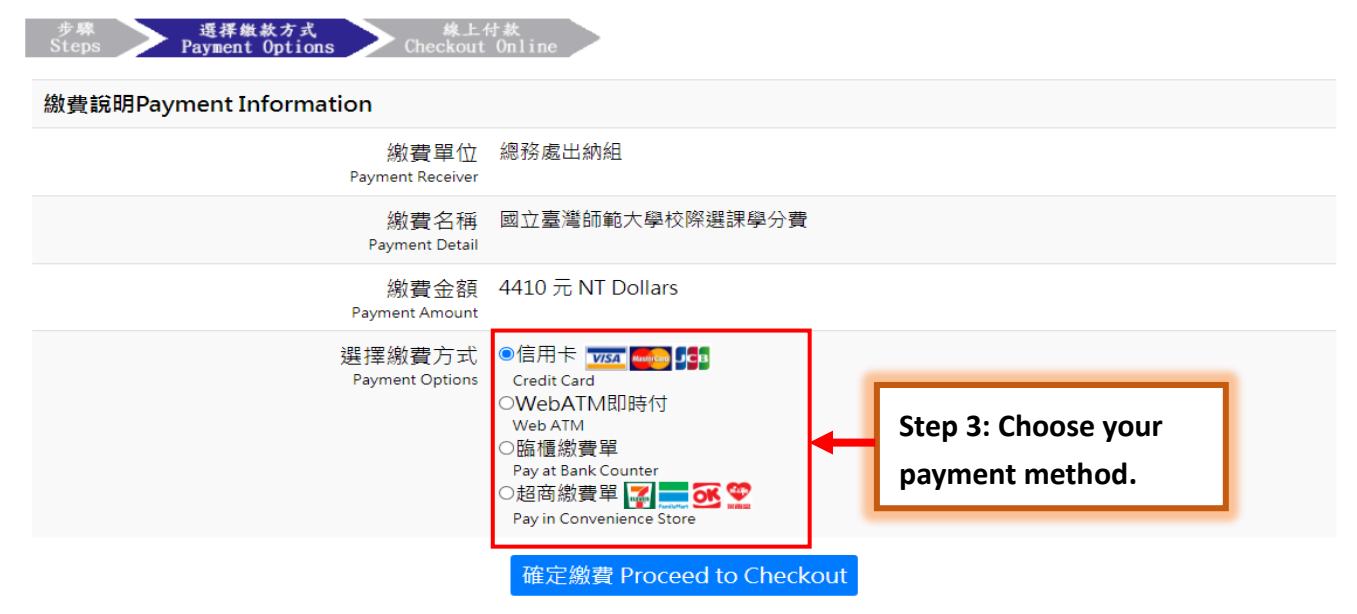

| 步專 選择做款方式 錄上4<br>Steps Payment Options Checkout | 寸款<br>Online                                                                                |                          |            |
|-------------------------------------------------|---------------------------------------------------------------------------------------------|--------------------------|------------|
| 繳費說明Payment Information                         |                                                                                             |                          |            |
| 繳費單位<br>Payment Receiver                        | 總務處出納組                                                                                      |                          |            |
| 繳費名稱<br>Payment Detail                          | 國立臺灣師範大學校際選課學分費                                                                             |                          |            |
| 繳費金額<br>Payment Amount                          | 4410 $\overline{\pi}$ NT Dollars                                                            |                          |            |
| 選擇繳費方式<br>Payment Options                       | ●信用卡 wsa mono point<br>Credit Card<br>○WebATM即時付<br>WebATM<br>O脑櫃繳費單<br>Pay at Bank Counter |                          |            |
|                                                 | ○超商繳費單 I IIII IIIIIIIIIIIIIIIIIIIIIIIIIIIII                                                 | Step 4: Click Proceed to | o Checkout |
|                                                 | 確定繳費 Proceed to Checkout                                                                    | and follow the instruct  | ions to    |
|                                                 |                                                                                             | complete the payment     | ·          |

# (1) Convenience Stores

Print the payment form and pay at a convenience store (such as 7-ELEVEN, FamilyMart, Hi-Life or OK Mark), please note that a processing fee will be charged if using this payment method. It will take approximately five business days to process your payment.

|                                                                                                    | 線上金流系統<br>NTNU Online Payment |
|----------------------------------------------------------------------------------------------------|-------------------------------|
| 少原<br>Steps     選择批款方式<br>Payment Options     做賣说明<br>Payment Information       交易資訊<br>Transaction Information       交易日期 Transaction Date : 2021/07/07       (物要修理 Account Number : 497/1522100052)                                                                |                               |
| <ul> <li>織賽吨位 Payable to: 總務處出納組</li> <li>繳賽單位 Payable to: 總務處出納組</li> <li>繳費名稱 Payment Item: 國立臺灣師範大學校際選課學分費</li> <li>繳費金額 Amount Due: 8000元</li> <li>付款方式 Payment Methods: 7-Eleven、全家 FamilyMart、萊爾富 Hi-Lit</li> <li>繳費期限 Payment Deadline: 2021/07/15</li> </ul> | fe、OK便利商店 Ok Mart             |
|                                                                                                    | 弯、OK価利商店明古鄉款。                 |
| 四人趋间微愛,請元列口,山微愛早並獲帶本廠費早至7-Eleven、主家、來兩<br>◆使用四大超商方式激費者,繳費金額6萬元以下,手續費15元須自行負擔。<br>◆繳費單經收費單位加蓋收訖戳記及ATM轉帳證明單即為收據請妥為保存。<br>◆如有其他繳費問題請洽原繳費單位詢問。                                                                                                    |                               |
| 列印搬費單 Print                                                                                                    | Click the Print button.       |

#### Sample of payment form

#### 國立臺灣語範大學

线上会流嫩質單

鐵款人:

| 総款明細                     | 繳費期限:2021年07月30日 |        |       |
|--------------------------|------------------|--------|-------|
| 109爭年皮第2學期國立臺灣師範大學校陳邁課學分 | 2940元            | 代收收訖散記 | Ē     |
| 241<br>2                 |                  |        | R     |
|                          |                  |        | 14 10 |
| 合計 2940 元                |                  |        |       |

總費注意事項

. . . . . . . . . .

總費報號:

訪於繳費期限前至7-Eleven、全家、菜爾富、OK便利商店之門市繳款繳費。
 使用四大超商付款方式繳費者,繳費查額6萬元以下,手續費15元須自行負擔。

如有其他繳費問题訪治原繳費單位的問。

4.繳費單經收費單位加強收訖戳記及ATM轉帳證明單即為收據請妥為保存。

#### 國立臺灣語範大學 線上会流出費單

| 總費帳號:          |                 |       |                  |    |
|----------------|-----------------|-------|------------------|----|
|                | 総款明細            |       | 繳費期限:2021年07月30日 | 茚  |
| 109學年度第2學<br>費 | 期國立臺灣師範大學校際經課學分 | 2940元 | 代收收訖職記           |    |
|                |                 |       |                  | 調明 |
|                |                 |       |                  |    |
| 合計 2940元       |                 |       | •                |    |

| - | - | - | - | - | - | - | - | - | - | - | - | - | - | - | - | - | - | - | - | - | - | - | - |  |
|---|---|---|---|---|---|---|---|---|---|---|---|---|---|---|---|---|---|---|---|---|---|---|---|--|

. . . . . . . . . . .

|        | 超商便利                                     | 间商店              | 1.1    |
|--------|------------------------------------------|------------------|--------|
| 戶名     | 國立臺灣師範大學                                 | ul be            |        |
| 報数     |                                          | ·×<br>乾          | 2<br>2 |
| 繳較会額   | 2940 元                                   | 設                | 2      |
| 繳費期限   | 2021年07月30日                              | File 于续要15元须白行負擔 | 1      |
| 便利商店咖用 | 100730<br>100730<br>004974132<br>1000900 | DA 76<br>        | 12     |

(列印)

# (2) Post Offices and Banks

Print the payment form and pay at a post office or CTBC bank, please note that a processing fee will be charged if using this payment method. It will take approximately two business days to process your payment.

| 1       | 今朝<br>Steps Automation Payment Information                                   |   |
|---------|------------------------------------------------------------------------------|---|
|         | A 5474                                                                       |   |
|         |                                                                              |   |
|         | A LET Transaction Date · 2021/07/07                                          |   |
|         | weiter Arount Number                                                         |   |
|         | 報告 min Pavable to 特殊度出物组                                                     |   |
|         | (中学会) Payment Item、同立憲資師範大學校際遵護學分書                                           |   |
|         | 総要全額 Amount Due: 2780 元                                                      |   |
|         | 付款方式 Payment Methods: 中國信託 CTBC Bank、鄣局 post offices、跨行匯款 interbank transfer |   |
|         | 撤費期限 Payment Deadline:2021/07/15                                             |   |
|         | 御 御香辞明                                                                       |   |
|         | Parameter Information                                                        |   |
|         | English   正體中文                                                               |   |
|         | 1.使用繳畫單麵植繳款                                                                  |   |
|         | 金融機構:請攜本鄉費單至全省中國信託商業銀行及鄄局櫃枱鄉款。                                               |   |
| 3       | ◆使用郵局方式總費者,每筆手續費15元須自行負擔。                                                    | Ę |
|         | <ul> <li>●謝費單收攎請自行妥善保存。</li> </ul>                                           |   |
|         | 2.使用跨行匯款                                                                     |   |
|         | 銀行:中國信託商業銀行城中分行                                                              |   |
|         | 戶名:國立臺灣師範大學校務基金專戶                                                            |   |
|         | 帳號: 共14碼(每份總費單有專團繳試帳號,請依此帳號繳納)                                               |   |
|         | ◆使用跨行匯款方式繳費者,手續費須自行負擔,依各銀行收費標準。                                              |   |
|         | ◆匯款收據請自行妥善保存。                                                                |   |
|         | 3. (市田由新規型)機(ATM) (約至)                                                       |   |
|         | #行行代題 - 822 中國信託商業                                                           |   |
|         | 輔入46號: (井14碼/每份)的書單有專屬樹動46號,請依此46號第約)                                        |   |
|         | ◆使用ATM/WebATM随行其明古式绑要者。手提要15元须自行自推。                                          |   |
|         | ◆ATM收援請自行妥善保存。                                                               |   |
|         | <ul> <li>如有其他術費問題諸治原鄉費單位詞問。</li> </ul>                                       |   |
|         |                                                                              |   |
|         |                                                                              |   |
| <u></u> | Click the Print button.                                                      |   |
|         |                                                                              |   |

#### Sample of payment form

#### 國立臺灣師範大學

#### 線上金流繳費單

| <b>繳養帳號</b> : | 織款人:            | <u> </u> |                  | 1   |
|---------------|-----------------|----------|------------------|-----|
|               | 織款明細            |          | 繳費期限:2021年07月30日 |     |
| 109學年度第2學期    | 國立臺灣師範大學校際選課學分費 | 2780元    | 收款行蓋重            |     |
|               |                 |          |                  | 收執服 |
| 含計:2780 元     |                 |          |                  |     |

#### 缴費注意事項

1.請於繳費期限前至中國信託商業銀行及鄭局繳費·

2.使用郵局方式邀費者,須自行負擔15元(含銀行費用).

3.使用跨行匯款付款方式說明:匯款銀行:中國信託商業銀行城中分行(8220107)。戶名:國立臺灣師範大學校發基金 專戶·帳號:【49741522100305】·繳款金額【2780】·使用跨行匯款方式繳費者)手續費須由行負擔,依各銀行收 費標準。

4.WebATM付款方式鏡明:銀行代號【822】→ 缴養帳號【49741522100305】→ 缴款金額【2780】・使用WebATM跨 行講帳方式邀養者: 手編奏15元源由行負擔:

5.如有其他繳費問題請治原繳費單位詢問·

6.徽秉單經收費單位加蓋收訖戳記或附加鈕商・ATM缴費等證明正本。即「視同收據」。請妥為保存供日後核好。

#### 因立臺灣師範大學 線上金流繳費里

| 織製品目                      |        | 繳費期限:2021年07月30日 |
|---------------------------|--------|------------------|
| 109學年度第2學期國立臺灣師範大學校隔選課學分費 | 2780 元 | 收款行蓋重            |
|                           |        |                  |
|                           |        |                  |
|                           |        |                  |
| 計:2780 元                  |        |                  |

| 第三聯 代收        |                | 中國信款 | · · · · · · · · · · · · · · · · · · · | (得票      | <del>12</del> |
|---------------|----------------|------|---------------------------------------|----------|---------------|
| 戶名            | 國立臺灣師範大學校務基金專戶 |      | 收款募戶 : 中國信託商業銀行股份                     | 分有限公司    | 核重            |
| 總統            |                | 節局   | 19729540                              |          |               |
| 继款金額          | 貳仟銖佰捌拾零元整      | 要用   | ◎5業編號:1100730104974152                | 21003057 |               |
| 織費期限          | 2021年07月30日    |      | 鐵款金額: 2795                            |          | 室社            |
| (10) 第5 25 42 |                | 銀行   | 全行代收幕户,犹求代收;                          | 7交易<br>  | ]             |

# (3) Credit cards

Please note that using online credit card payment method is non-refundable.

| 訂單編號<br>Order Number                                                                                                    | 49741522100121                                                                                                    |                                                                                                    |                                                                                                 | _                                                                                                    |
|----------------------------------------------------------------------------------------------------|----------------------------------------------------------------------------------------------------|----------------------------------------------------------------------------------------------------|-------------------------------------------------------------------------------------------------|----------------------------------------------------------------------------------------------------|
| 訂單金額<br>Purchase Amount                                                                                                    | 4410                                                                                                    | Step 1: Che                                                                                                    | ck the amou                                                                                     | ınt.                                                                                                    |
| 信用卡號<br>Credit Card Number                                                                                                    |                                                                                                    | XXXX XXXX                                                                                                    |                                                                                                 |                                                                                                    |
| 三碼檢查碼<br>3-digital Card Validation Code                                                                                                    |                                                                                                    | 背面後三碼檢查碼                                                                                                    | 0                                                                                               |                                                                                                    |
| 信用卡到期[月/年]<br>Expire Date [Month/Year]                                                                                                    | 7                                                                                                    | ✓ / 200                                                                                                    | 21 🗸                                                                                            |                                                                                                    |
| 1111 2 安全驗證碼                                                                                                    |                                                                                                    | 請驗入左圖所顯示之數字                                                                                                    |                                                                                                 |                                                                                                    |
| 確認付款 To Pay                                                                                                    |                                                                                                    |                                                                                                    | 取消本交易 Cance                                                                                     | el                                                                                                    |
| 講您在點選刷卡確認鈕前,記下或列印您的計<br>; 倘若出現作業逾時的回應,請您稍後回到網<br>了保障您的刷卡安全,請您注意瀏覽器左下角<br>" 取消本交易 Cancel 2 難,本交易則將不會對<br><b>中國信託銀行</b><br><b>CTBC BANK</b> 密光語本行特約商店:NTNU Online Payme                                                                                                    | 丁單編號與消費金額,按下。<br>路商場重新刷卡購物,或請/<br>給的計時說明,如未能於時間<br>進行相關授權作業。                                                                                              | 確認付款 To Pay』 鍵後, 請等視<br>前間購物網站是否成功收到該筆<br>內完成輪入,本交易視同交易不加                                                                                | F出現授權結果的畫面<br>訂單及其處理情況,以<br>成功,如欲取消本交易<br>V/SA<br>g(用接受VISA、MasterC                             |                                                                                                    |
| 讓您在點選刷卡確認鈕前,記下或列印您的話;倘若出現作業逾時的回應,請您稍後回到網了保障您的刷卡安全,請您注意瀏覽器左下倉<br>"取消本交易 Cancel』鍵,本交易則將不會對<br><b>中國信託銀行</b><br>CTBC BANK 她然題本行特約商店:NTNU Online Paymel<br>採用本行 SSL PLUS 網路交易安全機制付款!                                                                                                    | 丁單編號與消費金額,按下。<br>路商場重新刷卡購物,或請<br>約計時說明,如未能於時間<br>請行相關授權作業。                                                                                                | 確認付款 To Pay』 鍵後,請等標<br>時間期物綱站是否成功收到該筆<br>內完成驗入,本交易視同交易不用<br>Step 2: Provide yo                                                           | 出現授權結果的畫面<br>訂単及其處理情況,<br>以<br>成功,如欲取満本交易<br>文バSA<br>後用換受VISA、MasterC<br>取 <b>G</b> Credit card | a, 才顧閉閉瀏覽器或跳離<br>以保障您消費之權益;<br>a, 請勿直接顧閉瀏覽器,<br>意の直接顧閉瀏覽器,<br>point () () () () () () () () () () () () ()                                                                                                    |
| 讓您在點選刷卡確認鈕前,記下或列印您的請<br>;倘若出現作業逾時的回應,請您稍後回到網<br>了保障您的刷卡安全,請您注意瀏覽器左下倉<br>" 取消本交易 Cancel₂ 難,本交易則將不會對<br><b>中國信託銀行</b><br>CTBC BANK<br>感光臨本行特約商店:NTNU Online Payme<br>採用本行 SSL PLUS 網路交易安全機制付款!<br>訂單編號<br>Order Number<br>訂單金額                                                                                                    | 丁単編號與消費金額,按下。<br>路商場里新刷卡購物,或請約<br>約1計時說明,如未能於時間<br>給行相關授權作業。<br>mt<br>49741522100121<br>4410                                                              | 確認付款 To Pay』 鍵後, 講等符<br>該期間購物網站是否成功收到該筆<br>內完成輪入,本交易視同交易不成<br>Step 2: Provide yo<br>新台幣                                                  | EU現授權結果的書面<br>訂単及其處理情況,以<br>成功,如欲取消本交易                                                          | <ul> <li>□, 才關閉閉瀏覽器或跳離<br/>以保障您消費之權益;</li> <li>□, 請勿直接關閉瀏覽器,</li> <li>□, 請勿直接關閉瀏覽器,</li> <li>□, 請勿直接關閉圖,</li> <li>□, 請勿直接關閉圖,</li> <li>□, 請勿直接關閉圖,</li> <li>□, 請勿直接關閉圖,</li> <li>□, 請勿直接關閉圖,</li> <li>□, 請勿直接關閉圖,</li> <li>□, 請勿直接關閉圖,</li> <li>□, 請勿直接關閉圖,</li> <li>□, 請勿直接關閉圖,</li> <li>□, 請勿直接關閉圖,</li> <li>□, 請勿直接關閉圖,</li> <li>□, 請勿直接關閉圖,</li> <li>□, 請勿直接關閉圖,</li> <li>□, 請勿其,</li> <li>□, 請勿直接關閉圖,</li> </ul> |
| <ul> <li>         譲您在點選刷卡確認鈕前,記下或列印您的話;倘若出現作業逾時的回應,請您稍後回到網了保障您的刷卡安全,請您注意瀏覽器左下倉,<br/>『取消本交易 Cancel』鍵,本交易則將不會就         <b>中國信託銀行 CTBC BANK 2 2 2</b></li></ul>                                                                                                    | U<br>単編號與消費金額,按下。<br>路商場重新刷卡購物,或請<br>約計時說明,如未能於時間<br>進行相關授權作業。<br>49741522100121<br>4410<br><u> <u> </u> X000 X000 X0</u>                                 | 確認付款 To Pay』 鍵後,請等积<br>詞問購物網站是否成功收到該筆<br>內完成驗入,本交易視同交易不用<br>Step 2: Provide yo<br>新台幣<br>NT Dollars                                      | F出現授權結果的畫面<br>訂單及其處理情況,以<br>成功,如欲取消本交易<br>でいてA、MasterC<br>取用接受VISA、MasterC<br>ur credit card    | a, 才顧問問瀏覽器或跳離<br>以保障您消費之權益;<br>品,請勿直接顧閉瀏覽器,<br>Dard、JCB之信用未交易!<br>d information.                                                                                                    |
| <ul> <li> </li></ul>                                                                                                    | J.<br>丁<br>単編號與消費金額,按下<br>路商場重新刷卡購物,或読<br>約計時説明,如未能於時間<br>給行相關授權作業。<br>49741522100121<br>4410<br>、<br>、<br>、<br>、<br>、<br>、<br>、<br>、<br>、<br>、<br>、<br>、 | 確認付款 To Pay』 鍵後,請等標<br>時間時物網站是否成功收到該筆<br>內完成驗入,本交易視同交易不成<br>Step 2: Provide yo<br>新台幣<br>NT Collare                                      | F出現授權結果的畫面<br>訂單及其處理情況,以<br>成功,如欲取減本交易<br>文/SA、MasterC<br>設備接受VISA、MasterC                      | a, 才顧問問瀏覽器或跳離<br>以保障您消費之權益;<br>品, 諸勿直接顧問瀏覽器,<br>Derd、JCB之信用未交易!<br>d information.                                                                                                    |
| <ul> <li> </li></ul>                                                                                                    | 」<br>丁<br>工<br>理<br>編<br>読<br>前<br>前<br>計<br>時<br>説<br>明<br>一<br>二<br>二<br>二<br>二<br>二<br>二<br>二<br>二<br>二<br>二<br>二<br>二<br>二                            | 確認付款 To Pay』 鍵後, 講等符<br>該期間購物網站是否成功收到該筆<br>內完成驗入,本交易視同交易不成<br>Step 2: Provide yo<br>新台幣<br>NT Dollars<br>XX XXXX<br>當面後三碼檢查碼 (<br>↓ 202* | FU現授權結果的畫面<br>訂單及其處理情況,以<br>成功,如欲取演本交易                                                          | ■、才顧閉閉瀏覽器或跳離<br>以保障您消費之權益;<br>■、請勿直接顧閉瀏覽器,<br>Card、JCB之信用卡交易!<br>d information.                                                                                                    |
| 講您在點選刷卡確認鈕前,記下或列印您的話;倘若出現作業途時的回應,請您稅後回到網     了保障您的刷卡安全,請您注意瀏覽器左下倉     『取減本交易 Cancel』難,本交易則將不會對 <b>DECEBANK DECEBANK </b> | 」<br>丁里編號與消費金額,按下<br>路商場里新刷卡賜物,或議<br>約計時說明,如未能於時間<br>結行相關授權作業。<br>49741522100121<br>4410<br>↓ ××××××××××××××××××××××××××××××××××××                        | 確認付款 To Pay』 鍵後, 講等視<br>該期間購物網站是否成功收到該筆<br>內完成驗入,本交易視同交易不成<br>Step 2: Provide yo<br>新台幣<br>NT Dollars<br>XX XXXX<br>                     | FU現授權結果的畫面<br>訂單及其處理情況,以<br>成功,如欲取選本交易<br>文/SA、MasterC<br>如 credit carc<br>の                    | a, 才顧閉閉瀏覽器或跳離<br>以保障您消費之權益;<br>品, 請勿直接顧閉瀏覽器,<br>Card、JCB之信用卡交易!                                                                                                    |

# (4) WebATM

The processing fee is charged according to the charging standard of each bank

| ۹   | 中國信託<br>Chinatrust |                                   |
|-----|--------------------|-----------------------------------|
| 中國信 | 託 網路ATM            |                                   |
|     |                    |                                   |
|     | 総費 NTN             | NU WebATM                         |
|     | 請選擇讀卡機             | CASTLES EZ100PU 0                 |
|     | 轉出帳號               | 822 - 中國信託商業銀行 0000200540115459 🔽 |
|     | 訂單編號               | 81782512100322                    |
|     | 轉入帳號               | 81782512100322                    |
|     | 訂單摘要               |                                   |
|     | 交易金額               | 4170                              |
|     | 交易備註               | 校際選課                              |
|     | 交易結果通知             | present@ntnu.edu.tw               |
|     | 品片卡密碼              | :                                 |
|     | 螢幕鍵盤               | 1 7 8 4 9 3 5 2 0 6 清除            |
|     |                    | <b>▲</b>                          |
|     |                    |                                   |
|     | Step 1: U          | Ise the on-screen keyboard to     |
|     | enter yo           | ur ATM password.                  |

| 中國信 | 托 網路ATM      |                                   |
|-----|--------------|-----------------------------------|
|     | 数資 NTI       |                                   |
|     | 請選擇讀卡機       |                                   |
|     | 轉出帳號         | 822 - 中國信託商業銀行 0000200540115459 🗸 |
|     | 訂單編號         | 81/82512100322                    |
|     |              | 81782512100322                    |
|     | 前単個女<br>太星令額 | 4170                              |
|     | 入 切 並 領      | 4170                              |
|     | 大日休用逐知       |                                   |
|     | 父杨結未通知       | present@ntnu.edu.tw               |
|     | 晶片卡密碼        | ●●●●●●● 請在螢幕鍵盤中輸入您的密碼             |
|     | 螢幕鍵盤         | 1784935206清除 2                    |
|     |              | ○確認(※)開閉                          |
|     |              | Step 2: Click the Confirm button  |

| 中國信託商業銀行W                            | FR ATM            |                            |
|--------------------------------------|-------------------|----------------------------|
| T pertine is the product of a vision | NTNU              | WebATM                     |
| <br> 目前為營業時間,:                       | 本交易款項經確認後         | 6,將立即自您的帳戶中扣除!             |
| 繳費帳號                                 | 822.中國信託          | 新業銀行 0000200540115459      |
| 総款類別                                 | NTNU WebATM       | f                          |
| 商品名稱                                 | <u></u>           |                            |
| 繳費金額                                 | 新台幣 4170 元        |                            |
|                                      |                   | 定規權辭費運行交易。<br>尚餘 16 秒進行交易。 |
|                                      |                   |                            |
|                                      |                   |                            |
| Step 3                               | Follow the second | the instructions           |
|                                      | piece in          |                            |

#### Notice:

The time record of payment is documented according to your transection date, not the processing date. Therefore, there are no overdue issues if students complete the payment with any payment methods mentioned above before the payment deadline.

# Chapter 6: Check Your Application Status (Payments, Course Selection Results,

### NTNU Student ID Number)

### (1) How to Check Your Payment Status?

• Go to the Course Selection section and check the Status column, a message of Payment Complete should be demonstrated here.

| Instr | uctions           | Course Selection     | Payments | Application Re | cords Persona | al Information                |            |                         |                     | <b>C</b> +Logo         |
|-------|-------------------|----------------------|----------|----------------|---------------|-------------------------------|------------|-------------------------|---------------------|------------------------|
|       | Add cours         | e                    | Delete   |                |               |                               |            | Submit this application |                     | Print this application |
|       | Course Ty         | /pe Academic<br>Year | Term     | Serial No.     | Course Code   | Course Name                   | Instructor | Time/Location           | Status              | Application<br>No.     |
|       | Regular<br>course | 112                  | 1        | 0650           | EDU0005       | Educational<br>Administration |            | Thur. 1-2<br>Main ED315 | Payment<br>Complete |                        |

### (2) How to Check Your Course Selection Results?

 Go to the Course Selection section and check the Status column, a message of Registered should be demonstrated here.

| 1    |                 | se selection     | Payments | Application Rec | ords Persona | al Information                |            |                         |        | <b>€</b> •Log          |
|------|-----------------|------------------|----------|-----------------|--------------|-------------------------------|------------|-------------------------|--------|------------------------|
| Ac   | dd course       |                  | Delete   |                 |              |                               |            | Submit this application |        | Print this application |
|      | Course Type     | Academic<br>Year | Term     | Serial No.      | Course Code  | Course Name                   | Instructor | Time/Location           | Status | Application<br>No.     |
| C Re | egular<br>ourse | 112              | 1        | 0650            | EDU0005      | Educational<br>Administration |            | Thur. 1-2<br>Main ED315 | Regist | ere                    |

(3) How to Login to the <u>Moodle System</u> After Selecting a Course? How to Get Your NTNU Student ID number?

- NTNU will send your username and a password to your email mailbox for logging in to the Moodle system after you registered for a course.
- If you do not receive the email, please go to the Personal Information page in the Intercollegiate Course Selection Application System for Non-NTNU Students:

Scan the QR code here

**Payment Complete** 

https://ap.itc.ntnu.edu.tw/InterUniversityCourse/index.jsp

• You may acquire your username under the "NTNU Student ID Number" section.

Your default password is your birth year and date in six digits: YYMMDD (please use the ROC calendar for your birth year here).

| Welcome, 測詞  | 小試帳號2! Applications for Fall Semester 2023 is open from 2023-08-21 to 2023-12-08 |            |                     |                      |  |                      | 1        |
|--------------|----------------------------------------------------------------------------------|------------|---------------------|----------------------|--|----------------------|----------|
| Instructions | Course Selection                                                                 | Payments   | Application Records | Personal Information |  | Personal Information | C+Logout |
|              |                                                                                  |            |                     |                      |  |                      |          |
| NTNU         | *School Name                                                                     | 國立政治大學     | 2                   |                      |  |                      |          |
| Student ID   | *Student ID                                                                      | 409123123  |                     |                      |  |                      |          |
| Number       | *Username                                                                        | NCCU_4091  | 23123               |                      |  |                      |          |
|              | NTNU Student ID                                                                  |            |                     |                      |  |                      |          |
|              | *Name                                                                            | 測試帳號2      |                     |                      |  |                      |          |
|              | Gender                                                                           |            |                     |                      |  | ~                    |          |
|              | *Degree level                                                                    | BA         |                     |                      |  | ~                    |          |
|              | Department (full                                                                 | 教務處課務組     | l                   |                      |  |                      |          |
|              | *National ID No.(or<br>ARC ID No.)                                               | A123456789 | 9                   |                      |  |                      |          |
|              | *Date of Birth                                                                   | 109/08/11  |                     |                      |  |                      |          |
|              | *Cell<br>Phone/Contact                                                           | 77491182   |                     |                      |  |                      |          |
|              | Number                                                                           |            |                     |                      |  |                      |          |
|              | Address                                                                          |            |                     |                      |  |                      |          |
|              | *E-mail                                                                          | amonkey06  | @ntnu.edu.tw        |                      |  |                      |          |
|              | *Password                                                                        |            |                     |                      |  |                      |          |
|              | New Password                                                                     |            |                     |                      |  |                      |          |
|              | Confirm Password                                                                 |            |                     |                      |  |                      |          |